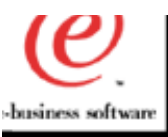

## **PD/PI Positioning**

#### **Michael Malzacher - Market Manager WAS**

#### mmalz@us.ibm.com

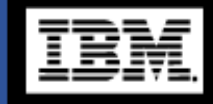

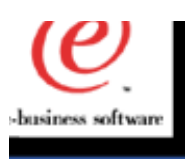

## Agenda - PD/PI

### **Mike Malzacher**

- WebSphere Usability.
- PD Positioning to Increase Revenue.
- Problem Identification/Isolation Process.
- Summary
- Hany Salem
- The New Log Analyzer

**Eric Labadie** 

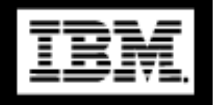

Ð

OLT, Distributed Debugger

Lance Buchholz - Wilv Technology

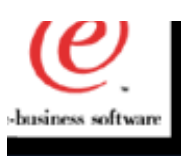

۵

Ъ

ھ

#### **Agenda - continued**

# Leonard Slipp - Sitraka (formerly KL Group) Sitraka JProbe

**URLs and Contact Information** 

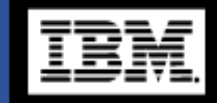

## WebSphere Usability

- Renewed Commitment to making WebSphere the Industry Leader in Usability.
- Organization-wide focus on the question " How can we make WebSphere easier for our Custome to increase their efficiency" and " What changes do we need to make in order to provide Custome with the tools they need for Problem Determination."
- Increased focus on enabling our Customers and Business Partners to deploy WebSphere with minimal startup time and configuration problems

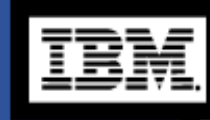

Ð

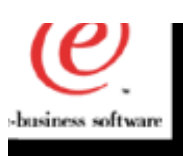

#### **WebSphere Usability - continued**

## How are we doing this?

- Improvement of our existing tools.
- New third party tools to fill any existing voids with regards to Problem Determination.
- Working closely with our ISV Business Partners to develop the requirements needed to enable our toolset to perform with maximum efficiency.
- Establish a single portal for our Customers and Business Partners to get access to WebSphere resources and links to tools.
- Improvements to documentation and "How to" issues.

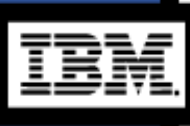

G

Focus on education, enablement, and deployment of tools and documentation

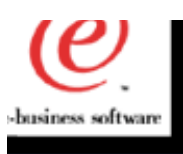

## **PD - Positioning to Increase Revenue**

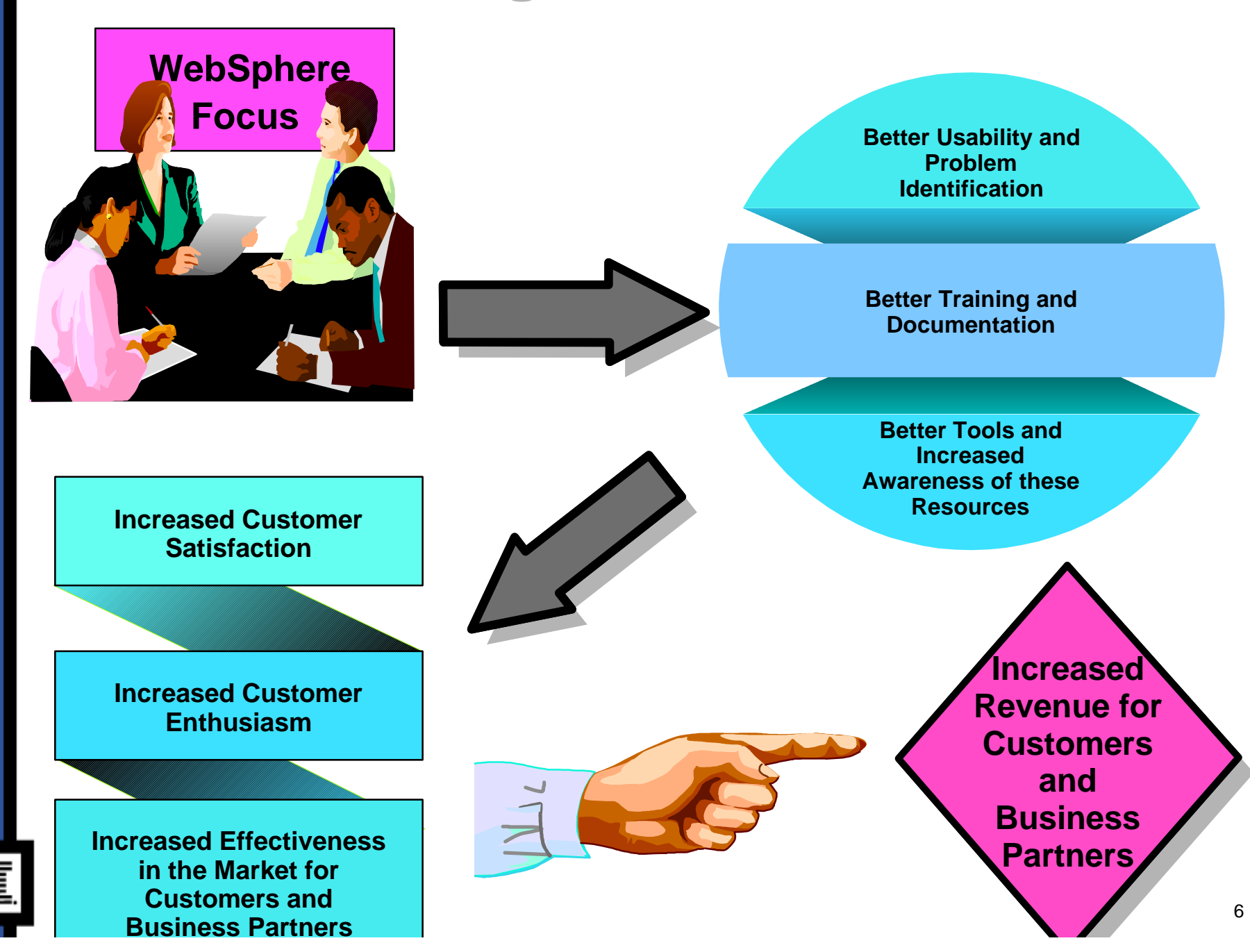

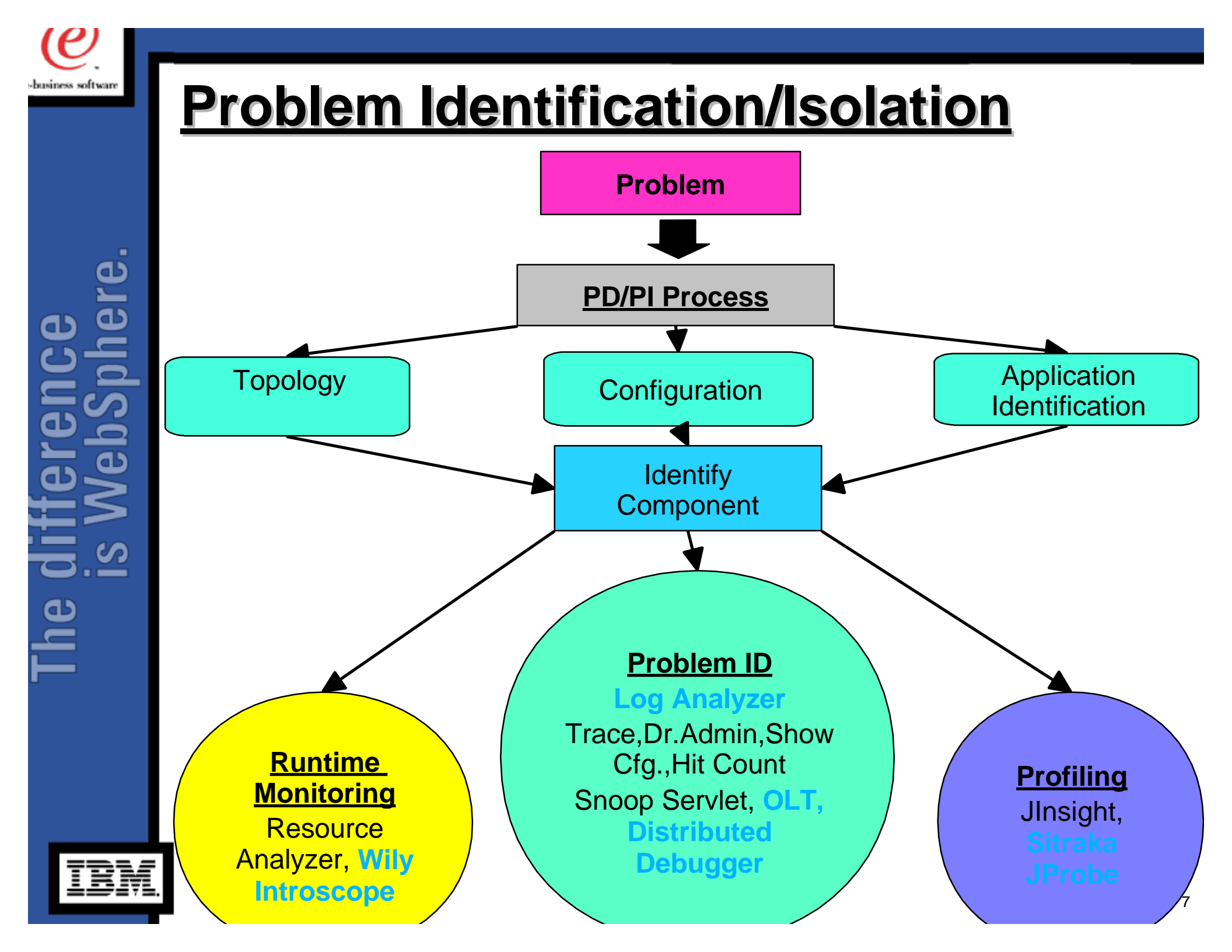

### Summary

- WebSphere is committed to being the industry leader in Usability.
- WebSphere is focused on meeting the present and future needs of our Customers and Busine Partners. We encourage our Customers and Business Partners to work with us to meet the different requirements to increase Usability and to make Problem Determination easier.
- We are determined to provide our Customers and Business Partners with the tools they need to deploy WebSphere.

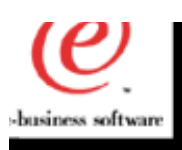

B

#### summary continued

I will be the focal point for all PD/PI and Usability related issues. I encourage **Customers and Business Partners to contac** me with any related information or suggestions so that I can work towards implementing the tools and resources need to attain the continuing goal of WebSphere being the industry leader in Usability.

**Contact me:** 

Michael J. Malzacher - Market Manager - WA 845-433-3467 (T/L 293)

or E-mail me at mmalz@us.ibm.com

9

## WebSphere LogAnalyzer

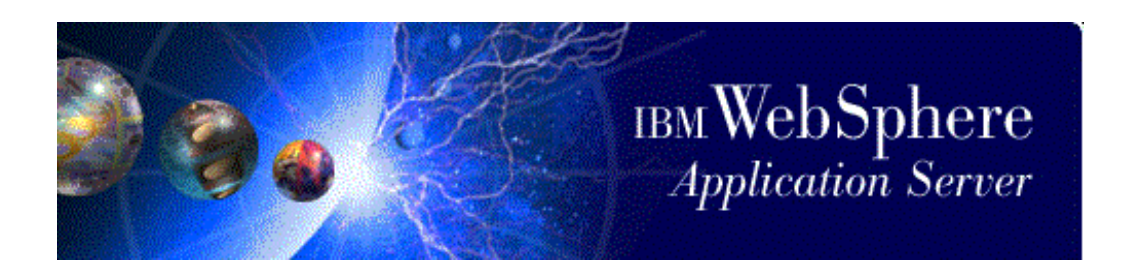

#### Author: Hany Salem

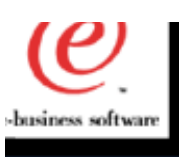

## What is it ?

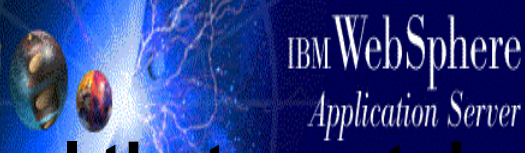

- The Log Analyzer is a powerful tool that can tal our experience after debugging a problem and put it at our customers' fingertips.
- This tool is a GUI that can be used to open the new error file - <install>/logs/activity.log
- The file is parsed and displayed in the GUI
- The user/customer can then select to analyze any or all errors
- The LogAnalyzer compares every error record against an internal set of known problems and displays the results

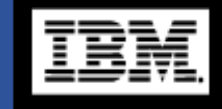

ھ

#### What does the GUI Look Like

| <u>File Edit View Record Windows Help</u>                                                                                                    |                                                                                                    |
|----------------------------------------------------------------------------------------------------|----------------------------------------------------------------------------------------------------|
|                                                                                                    | 4                                                                                                    |
| Image: New Section with the section of the section of the secti | Timescump. Rec_O_com.ibm  Record UnitOfWork:                                                                                                |
| 2000-11-14 15:03:16.585000000 (6) 454     2000-11-14 15:03:16.314000000 (41) 437     2000-11-13 17:09:29 547000000 (1) 440                                                                                                    | Severity: 3<br>Category: AUDIT                                                                                                    |
| E                                                                                                    | PrimaryMessage:<br>ExtendedMessage: SMTL0018I: DrAdmin available on                                                                         |
| Rec_1_com.ibm.servlet.engine.ServletE.     Rec_2_com.ibm.servlet.engine.ServletE.                                                                                                    | port 1040<br>RawDataLen: 0<br>PawData:                                                                                                    |
| Rec_4_com.ibm.servlet.engine.Servlet<br>& Rec_4_com.ibm.servlet.engine.Servlet<br>& Rec_5_com.ibm.servlet.engine.webapp.                                                                                                    | Symptom ORB Trace Minor Code Message ID                                                                                                    |
| — A Rec_6_com.ibm.servlet.engine.srt.Web — A Rec_7_com.ibm.servlet.engine.webapp.                                                                                                    | Image: New Symptom     Image: Symptom     Image: Symptom                                                                                    |
| Rec_8_com.ibm.servlet.engine.webapp. Rec_9_com.ibm.servlet.engine.srt.Web                                                                                                    | Matching String(s): "SMTLUU181"                                                                                                    |
| Rec_10_com.ibm.servlet.engine.webap; Rec_11_com.ibm.servlet.engine.webap; Rec_12_com.ibm.servlet.engine.srt.Webap; Rec_12_com.ibm.servlet.engine.srt.Webap;                                                                                                    | This is a normal message. It indicates that th<br>e process is listening on a DrAdmin port. The<br>port number is specified in the message. |
| Rec 14 com.ibm.servlet.engine.Servlet.                                                                                                    |                                                                                                    |

/

How does the LogAnalyzer work ?

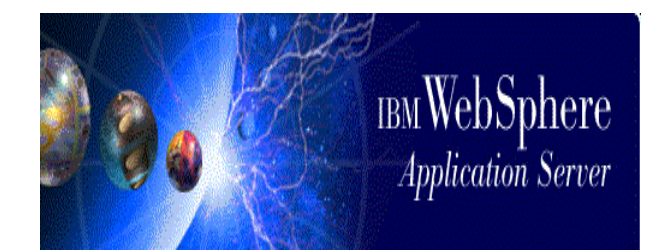

- For every known error that we debug, we (support and test teams) generate an analysis file that includes something unique to that situation and add it to our symptom database.
- The LogAnalyzer compares every error record in the activity.log file to the symptom database and displays all the matches in the bottom right hand pane.

## Directions

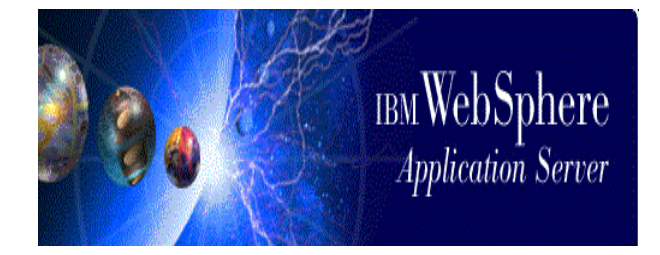

- Starting WebSphere 3.5 SP2 when a runtime error is generated and it is logged in the logs directory in a file called activity.log.
- The LogAnalyzer is GUI that can be used to open and format the activity.log file.
- To Start the LogAnalyzer, from the bin directory where WebSphere is installed run waslogbr.bat or waslogbr.sh
- Now select File->Open (or Ctrl-O) and choose the activity.log file.
- Right click on the root node of the tree displayed and select Analyze.
- If a particular error is a known error the bottom right hand pane will contain the analysis for it and a check mark is placed next to the error record.
- The analysis typically contains an explanation of the error and how to recover from it.

## **Availability ?**

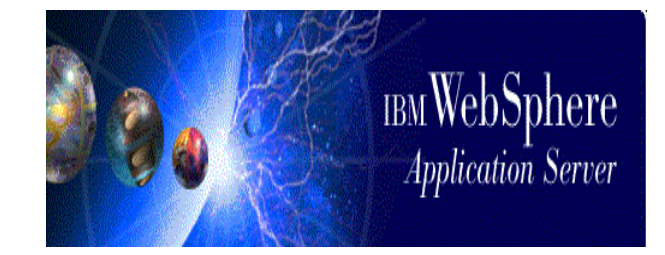

- The LogAnalyzer is a technology preview for WS3.5 SP2. It is NOT shipped with SP2, however, the logging code that generates the activity.log file is.
- Customers will have to download the LogAnalyzer from our tools ftp site - after 12/08/2000

ftp://ftp.software.ibm.com/software/websphere/info/tools/loganalyzer/

## activity.log

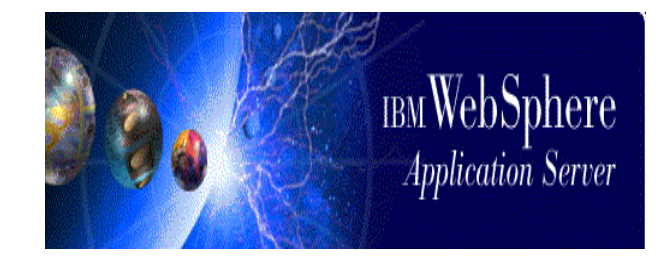

- The activity.log file is a new file that is created by the runtime. It resides in the logs directory of where the product is installed.
- All application servers including the AdminServer write error records to this file.
- The activity.log file is a binary file and cannot be viewed with an ASCII editor. It can be viewed in one of 2 ways:
- **1.** The LogAnalyzer can format this file for viewing.
- 2. If no GUI console is available, you can use showlog.bat or showlog.sh. (however, you do not get the benefits of the LogAnalyzer - e.g. sort or analysis capabilities)

## showlog

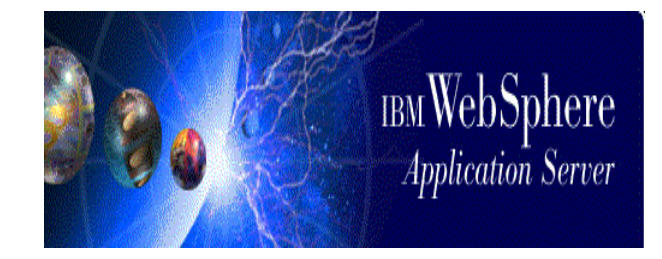

- showlog.bat on NT or showlog.sh on \*X platforms
- found in <install>/bin directory
- showlog can be used in lieu of the LogAnalyzer to format the activity.log file for viewing when no GUI display capabilities are available.
- showlog.bat or showlog.sh is only available after R3.5 SP2 is installed
- Usage: showlog activity.log > log.out
- Iog.out can now be viewed with a regular text editor.

# Here is what log.out looks like...

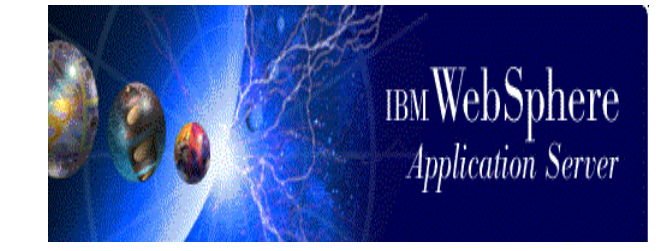

LANG = en US\$CODESET = Cp1252 ComponentId: ProcessId: 361 ThreadId: 514e6b19 FunctionName: Probeld: Sourceld: com.ibm.eis.sm.util.debug.DrAdminServer Manufacturer: IBM Product: WebSphere Version: advanced 3.5.2 ptf2b0041.07 ProcessType: ServerName: simpleserver ClientHostName: ClientUserId: TimeStamp: 2000-11-13 17:03:33.515000000 UnitOfWork: Severity: 3 Category: AUDIT FormatWarning: PrimaryMessage: ExtendedMessage: SMTL0018I: DrAdmin available on port 1040 RawDataLen: 0

#### ComponentId:

ProcessId: 361 ThreadId: 50ab6b19 FunctionName: Probeld: Sourceld: com.ibm.servlet.engine.ServletEngine Manufacturer: IBM Product: WebSphere Version: advanced 3.5.2 ptf2b0041.07 ProcessType: ServerName: simpleserver

#### Error Record

.... ProcessId: 361 ThreadId: 69ca6b1f FunctionName: Probeld: Sourceld: com.ibm.ejs.ras.ATraceableServlet Manufacturer: IBM Product: WebSphere Version: advanced 3.5.2 ptf2b0041.07 ProcessType: ServerName: simpleserver ClientHostName: ClientUserId: TimeStamp: 2000-11-13 17:07:55.372000000 UnitOfWork: Severity: 3 AUDIT Category: FormatWarning: PrimaryMessage: ExtendedMessage: SRVE0022E: Unable to locate a matching Virtual Host: "lkdgilds fkgjsdlfkgjsdlfkjg" RawDataLen: 0

45 records found and printed.

## Symptomdb.xml

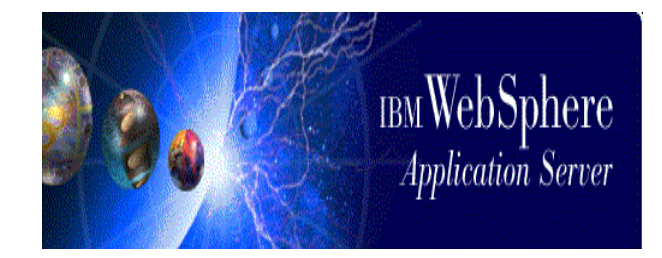

- symtomdb.xml is an xml database that is shipped with the LogAnalyzer. It contains pairs of
- **1. Matching Strings and**
- 2. Reason for Error and Recovery steps
- Since we will grow the symptom database (symptomdb.xml) all the time we will post the latest file on our public ftp site a

ftp://ftp.software.ibm.com/software/websphere/info/tools/loganalyzer/symptoms/adv/symptomdb

- Customers will be able to download it and analyze their owr problems by using the self update feature in the LogAnalyze
- To do that: select File->Update database and the latest symptomdb.xml file will be downloaded from our ftp site an installed on the local customer system.

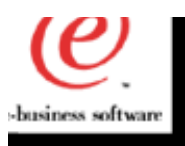

## Object Level Trace and Distributed Debugger for the Websphere 3.5 family

Author: Eric Labadie

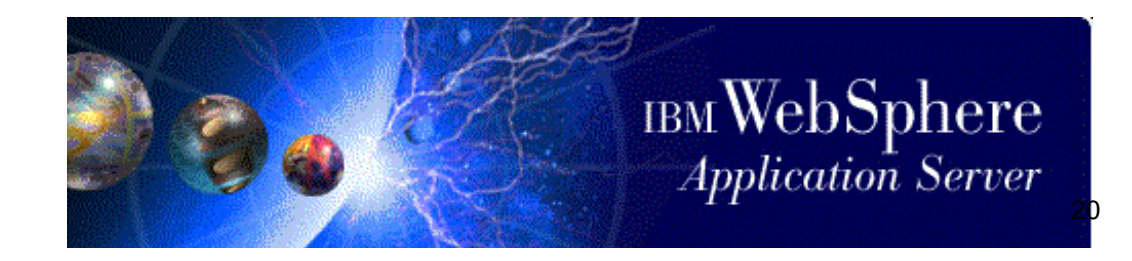

The difference is WebSphere.

IBM

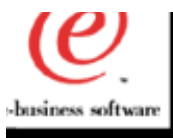

#### -Purpose

- Provides user with the ability to debug and visually trace multilingual, distributed, concurrent applications from a single workstation
- Provides multilingual support for:
  - Java / JSPs
  - Visual Age C++
  - ActiveX (MS VisualC++)
- Displays a graphical representation of the interactions between a client and the objects servicing that client

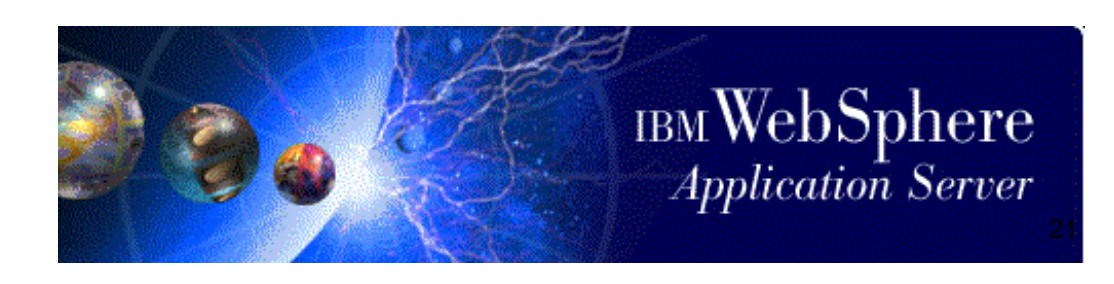

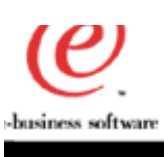

## -OLT-Deployment--The-Big-Picture

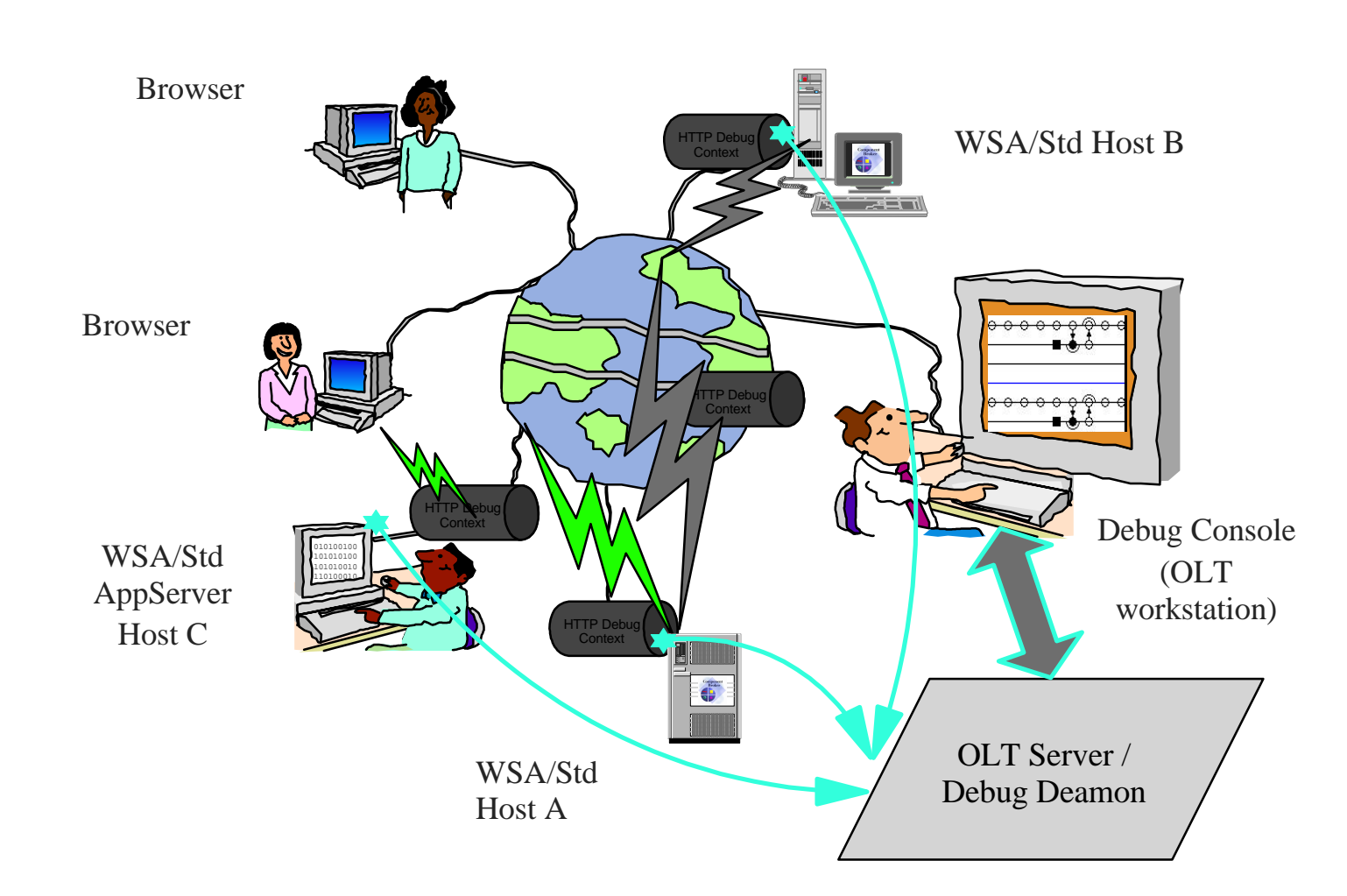

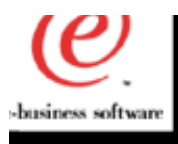

### -Recent-updates/changes-in-3-5

- Usability improvements
- Distributed and remote OLT Client Controller functionality
- Multi-programmer tracing support
- Full integration with Websphere Studio as well as Websphere AE/SE/EE
- JDK 1.2.2 JAVA debugging support
- Better documentation 3.5.3
- Addtional platforms support
- Problem fixes...

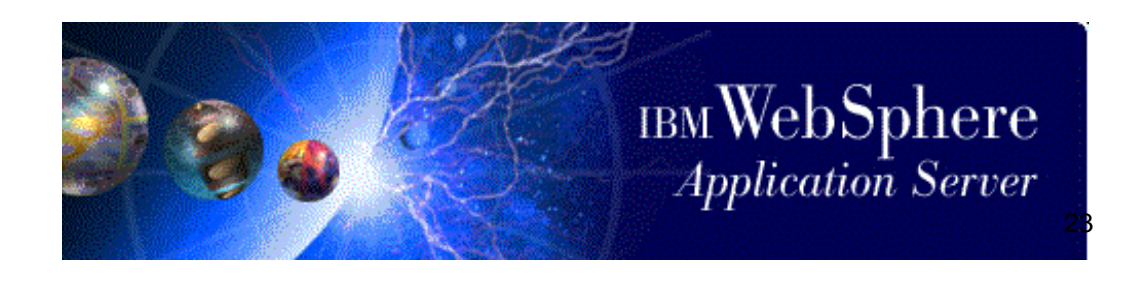

#### Usability improvements for setting up the Application Server

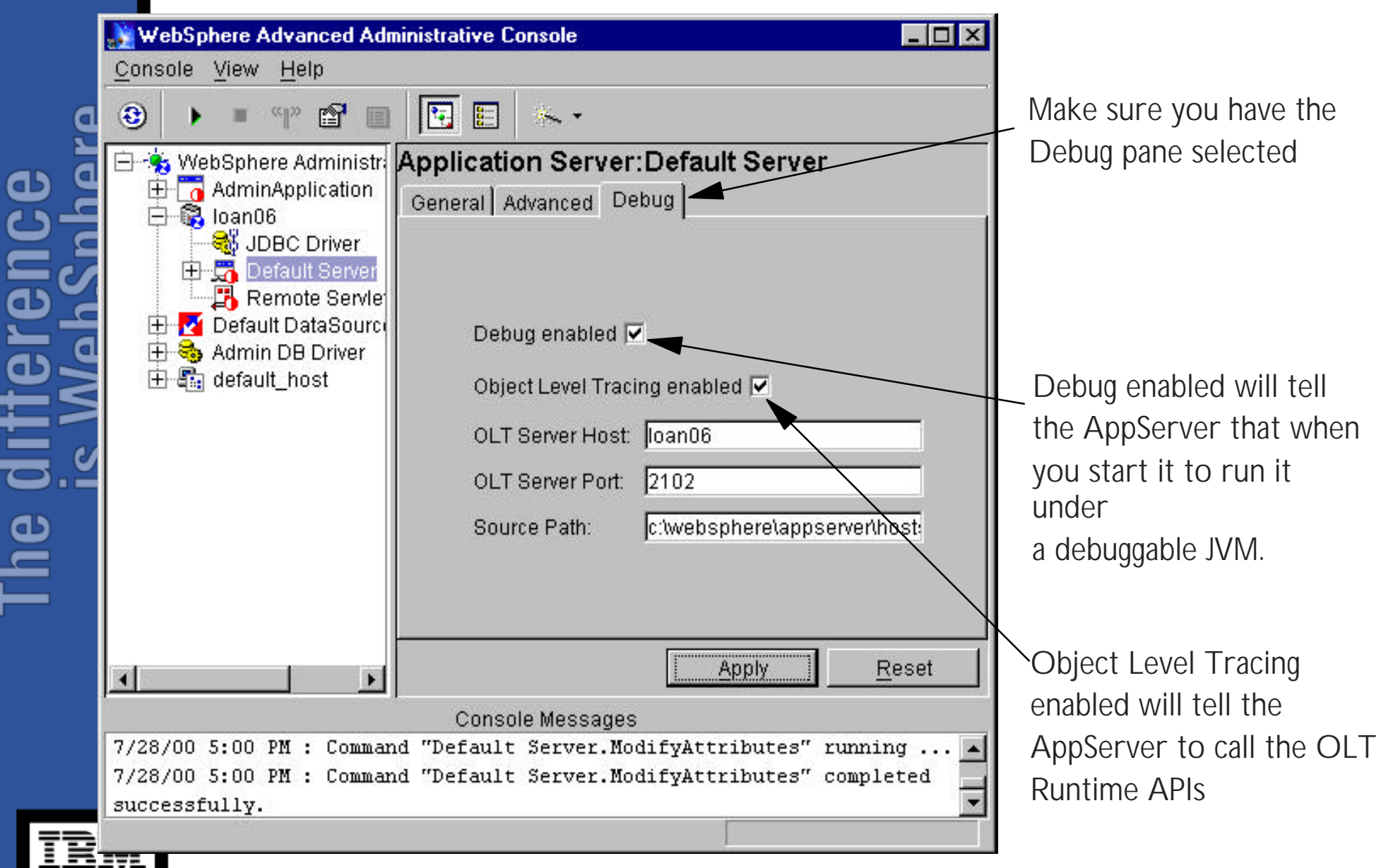

#### -Usability-improvements-in-OLT-Client-Controller

-business softwar

## • First you must make sure you are in Trace and Debug execution mode

| Client Controller |                       |                       | your execution mode is set l           |
|-------------------|-----------------------|-----------------------|----------------------------------------|
| Default settings  |                       |                       | this before y<br>start<br>your applica |
|                   | Execution mode:       | Trace and debug       |                                        |
|                   | Debugger hostname:    | danek2                |                                        |
|                   | Debugger TCP/IP port: | 8001<br><u>A</u> pply |                                        |
|                   |                       |                       |                                        |
|                   |                       |                       |                                        |

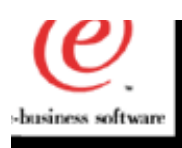

#### -Using-OL-T-To-Execute-Distributed-Applications

- First you need to create a method breakpoint within OLT
- To do this, right click on a debuggable (shaded) method that has already been traced and add to the method breakpoint list

| e <u>E</u> dit <u>S</u> elected <u>V</u> iew          | Options Breakpoints He                                    | elp                                                         |      |   |
|-------------------------------------------------------|-----------------------------------------------------------|-------------------------------------------------------------|------|---|
| 9999                                                  | 1: 🗄 者 🗉                                                  |                                                             |      |   |
| Client Controller OLT Tra                             | ce                                                        |                                                             |      |   |
|                                                       |                                                           |                                                             |      | [ |
| /<br>I<br>0                                           | 1                                                         | 1<br>2                                                      | 3    |   |
| lanek2:1041650118:1                                   | l:SnoopServle 🚽 💻                                         | C     Tag Event     Delete Tag     Add to Method Breakpoint | List |   |
| د                                                     |                                                           |                                                             |      |   |
| Selected: oneway call "do<br>Current: oneway call "do | )Get" (danek2:1041650118:1<br>Set" (danek2:1041650118:1:8 | :SnoopServlet, #3]<br>SnoopServlet, #3]                     |      |   |

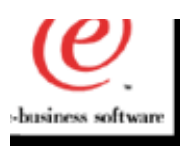

#### **-Using-OL-T-To-Execute-Distributed** Applications

 Now rerun your app and the debugger will launch automatically and put you into the method you selected

| IBM Distributed Debugger                         |                                                                             | _ 0 |
|--------------------------------------------------|-----------------------------------------------------------------------------|-----|
| le <u>V</u> iew <u>S</u> elected <u>D</u> ebug S | our <u>c</u> e Stac <u>k</u> s <u>M</u> onitors <u>W</u> indow <u>H</u> elp |     |
|                                                  | 5 3 3 3 3 S                                                                 |     |
| note JVM:0@danek2/9.21.62.58 🖌                   |                                                                             |     |
| Stacks Breaknoints                               | Source                                                                      | ٦   |
| Dieakpoints                                      | Thread 40: E:\work\was\SnoopServlet.java                                    |     |
| 🗵 🖉 Stacks 🛛 🗖                                   | ] 36 * @author □Various                                                     |     |
| 🗄 🕨 Thread 33                                    | 37 */                                                                       |     |
| 🗄 🕨 Thread 34                                    | 38 public                                                                   |     |
| 🗄 🕨 Thread 35                                    | 39 class SnoopServlet extends HttpServlet {                                 |     |
| 🗄 🕨 Thread 36                                    | 40                                                                          |     |
| 🗄 🕨 Thread 37                                    | 41 public void dolet (HttpServietRequest req, HttpServietResponse res)      |     |
|                                                  | 42 CHIOWS SERVICEXCEPTION, TOEXCEPTION                                      |     |
| Monitors Locals                                  | 44 PrintWriter out:                                                         |     |
| J TTT III I                                      | 45                                                                          |     |
| Expression                                       | 46 → res.setContentType("text/html");                                       |     |
|                                                  | 47 out = res.getWriter ();                                                  |     |
|                                                  | 48                                                                          |     |
|                                                  | <pre>49 out.println("<html>");</html></pre>                                 |     |
|                                                  | <pre>50 out.println("<head><title>Snoop Servlet</title></head>");</pre>     |     |
|                                                  | 51 out nrintln("/hodm").                                                    |     |
|                                                  |                                                                             |     |
| Debugger ready/E                                 | aemon listening to port 8001                                                |     |

## business software

ne difference

#### -Platforms-coverage-for-Websphere-3.5

| e.          |                              | AIX                               | AS/400 | OS/39<br>0                                                       | Solaris                     | Win<br>NT/ | HP                          | Linux                                 | Linux<br>/390                         |
|-------------|------------------------------|-----------------------------------|--------|------------------------------------------------------------------|-----------------------------|------------|-----------------------------|---------------------------------------|---------------------------------------|
| IS Webspher | OLT<br>Tracing<br>support    | Х                                 | Х      | X (3.02<br>level)<br>3.5 1st<br>quater<br>2001                   | Х                           | Х          | Х                           | Х                                     | Х                                     |
|             | JAVA<br>Debugging<br>support | JAVA<br>debug<br>ging in<br>3.5.3 | X      | X 3.02<br>3.5<br>JAVA<br>debug<br>ging<br>2nd<br>quarter<br>2001 | No<br>JAVA<br>debug<br>ging | X          | No<br>JAVA<br>debug<br>ging | JAVA<br>Limited<br>func-<br>tionality | JAVA<br>Limited<br>func-<br>tionality |

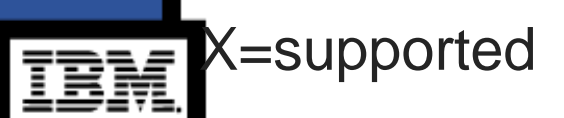

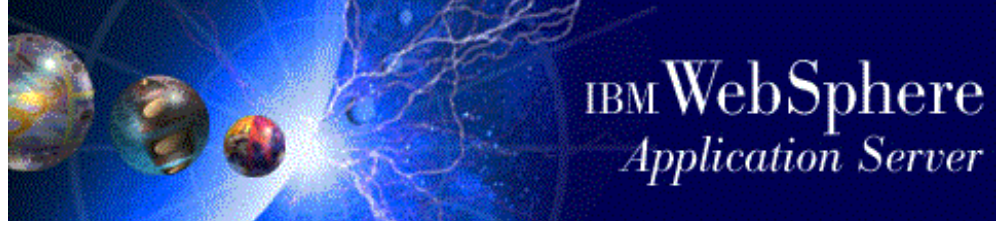

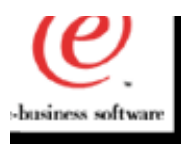

#### -Known-limitations

- Support for JSP 0.91 and JSP 1.0 but not for JSP1.1. Also no JSP imbedded JAVA debugging.
- JAVA debugging is not supported on Solaris and HP in 3.5
- Modification of the content of a variable while debugging is not supported.
- Very sensitive to the JDK level and functionality provided for their sun.debug.tools.\* APIs

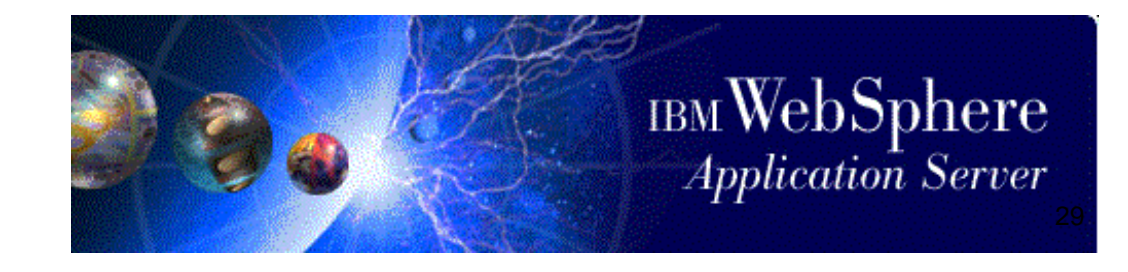

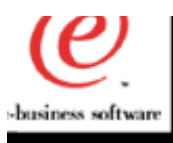

#### -Future-directions

For the release 4.0, we are moving the JAVA debugger technology to the JPDA architecture which is officially supported by all the JDK provider (SUN, HP and IBM). We will be able to provide JAVA debugging functionality on ALL the supported platforms.

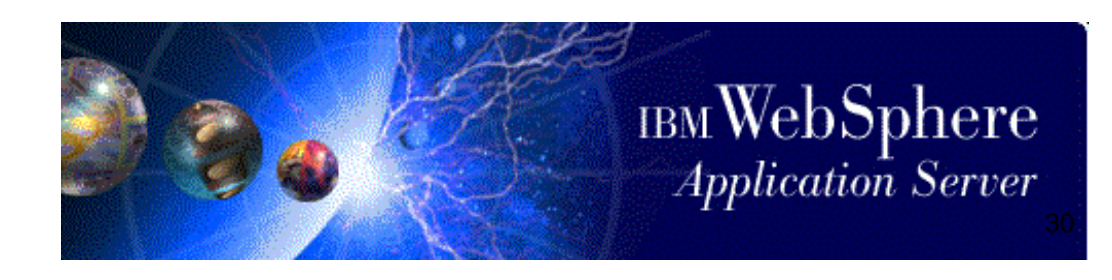

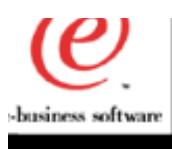

#### -Related-URLs

#### Internal

- http://pconcept.raleigh.ibm.com
  - White Paper->Distributed Debugger

#### External

- http://www-4.ibm.com/software/webservers/appserv/doc/v35/ae/infocenter (3.5.3)
- Section 7 will be added related to OLT. Also, some samples will be provic

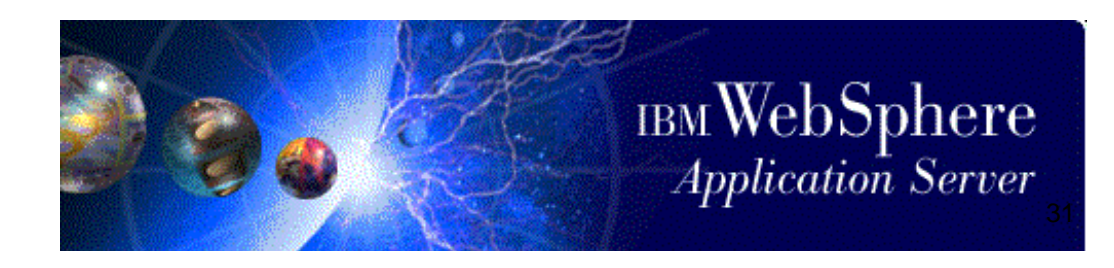

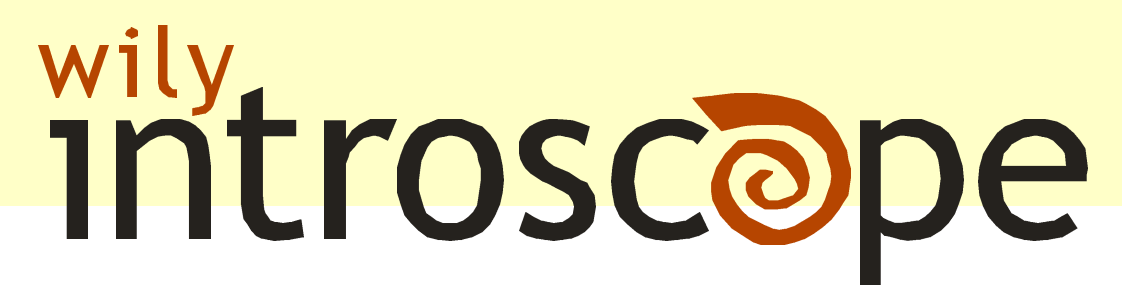

Performance Management for IBM WebSphere

### Wily Technology, Inc.

Lance Buchholz Manager, Business Development Lance@wilytech.com (650) 227-7607 (888) GET - WILY

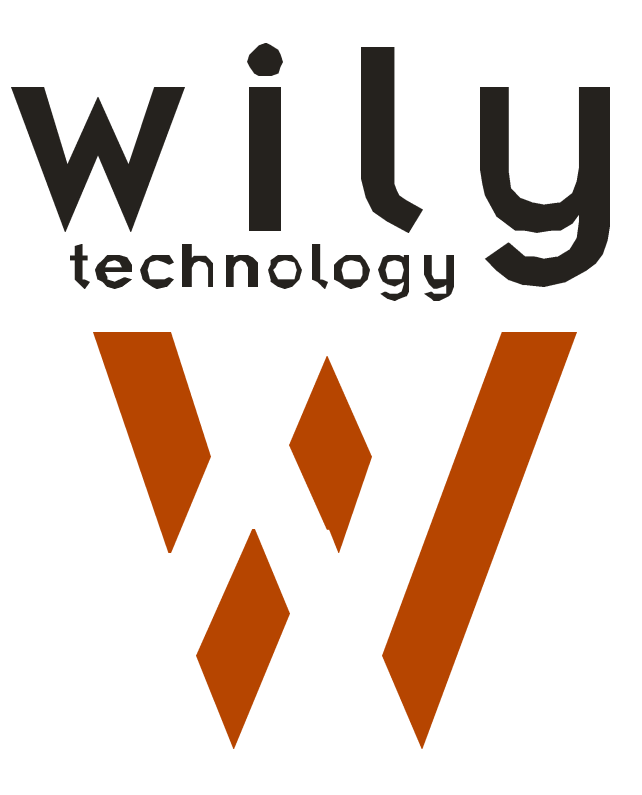

## The Management Problem

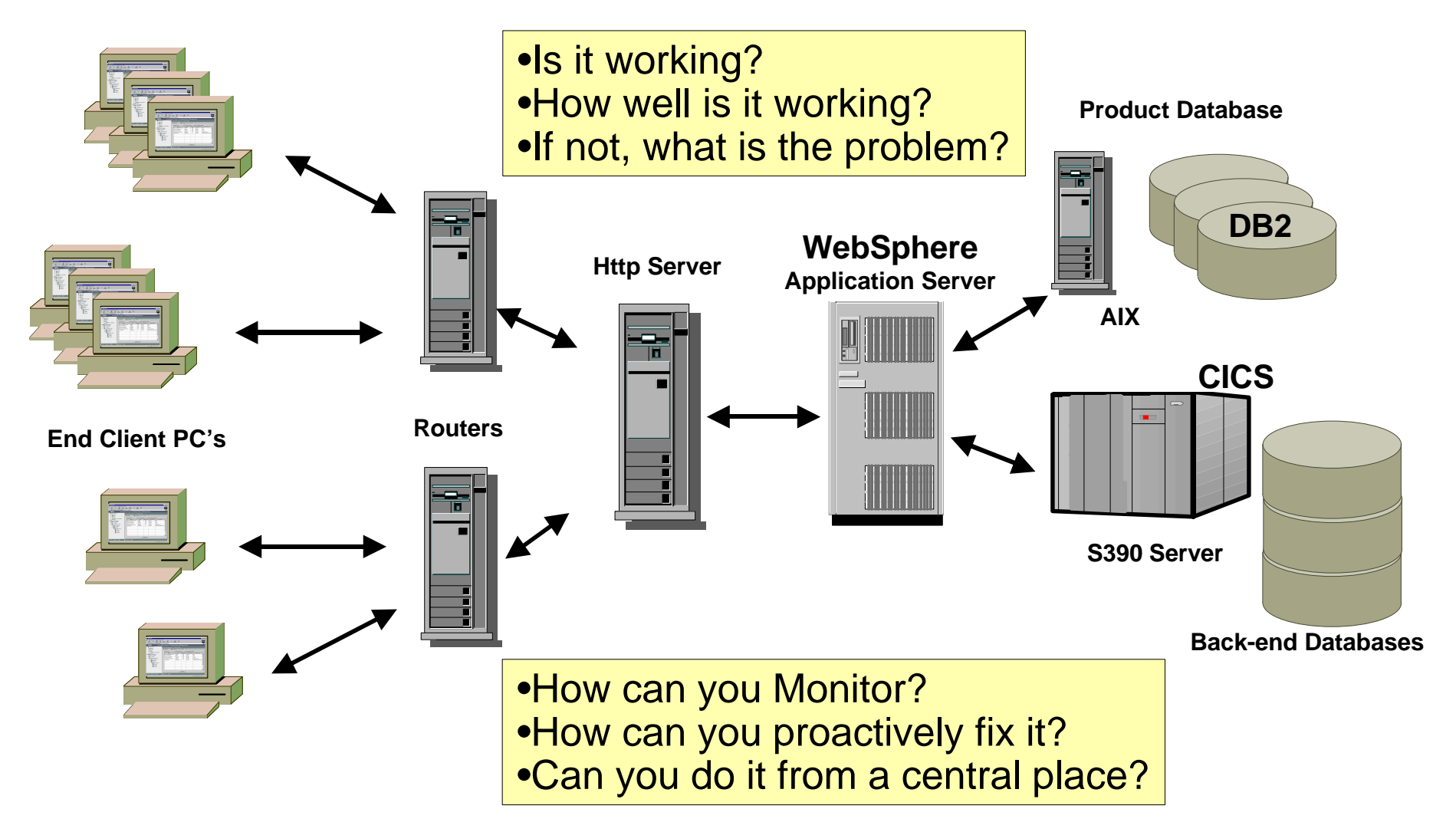

## Problem Example - ACME.COM

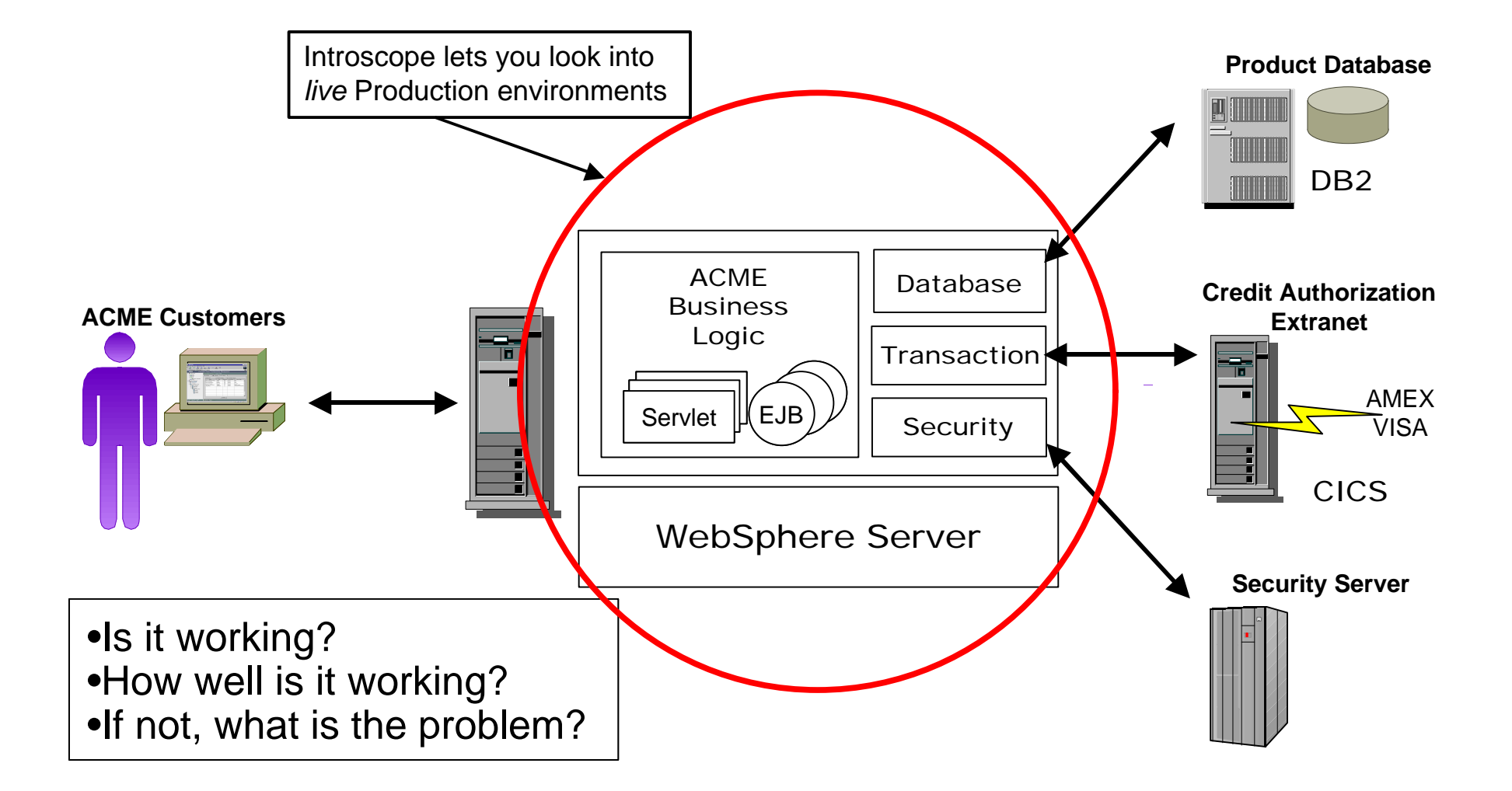

## Introducing Introscope V2

#### Web Application Component Monitor

- Realtime Application Server performance
- Isolates problems & bottlenecks to specific components

Alert & Event Manager

- Custom policies for alerts, events, & thresholds
- Supports Alerts to TME, eMail, & Paging

Historical Performance & Fault Reporting

- Web Site Capacity Planning
- Trend analysis & Event reporting

Introscope also integrates well with Tivoli TME!

## wily introscope

#### Only Introscope lets you

- Monitor live production Java web applications
- See inside 3<sup>rd</sup> Party Components
- Create Easy-to-Understand Dashboards

So that you can

- See & fix problems before customers see them
- Optimize your live production system

Only Introscope solves the *live* Web App visibility problem

### Introscope Architecture

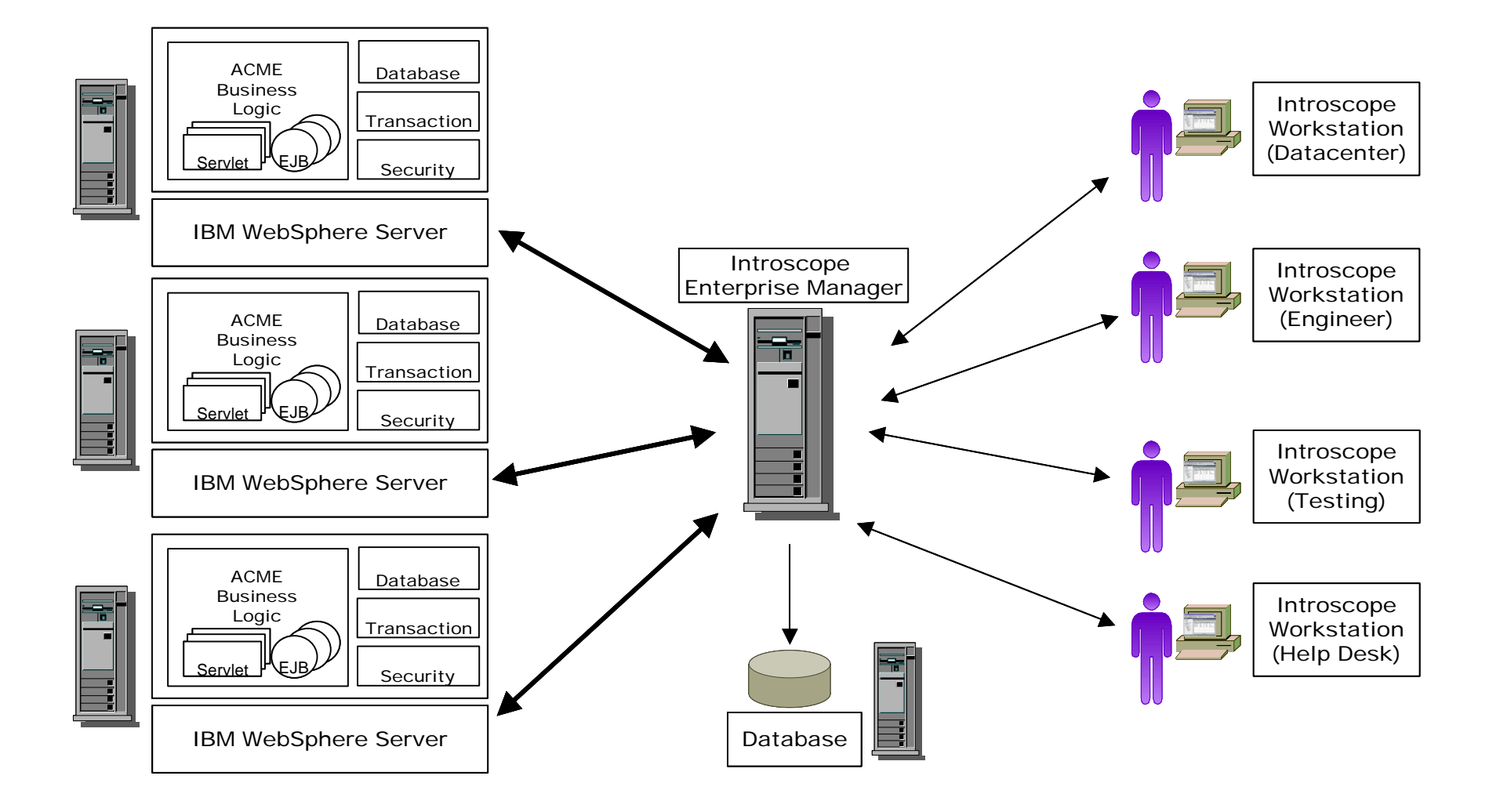

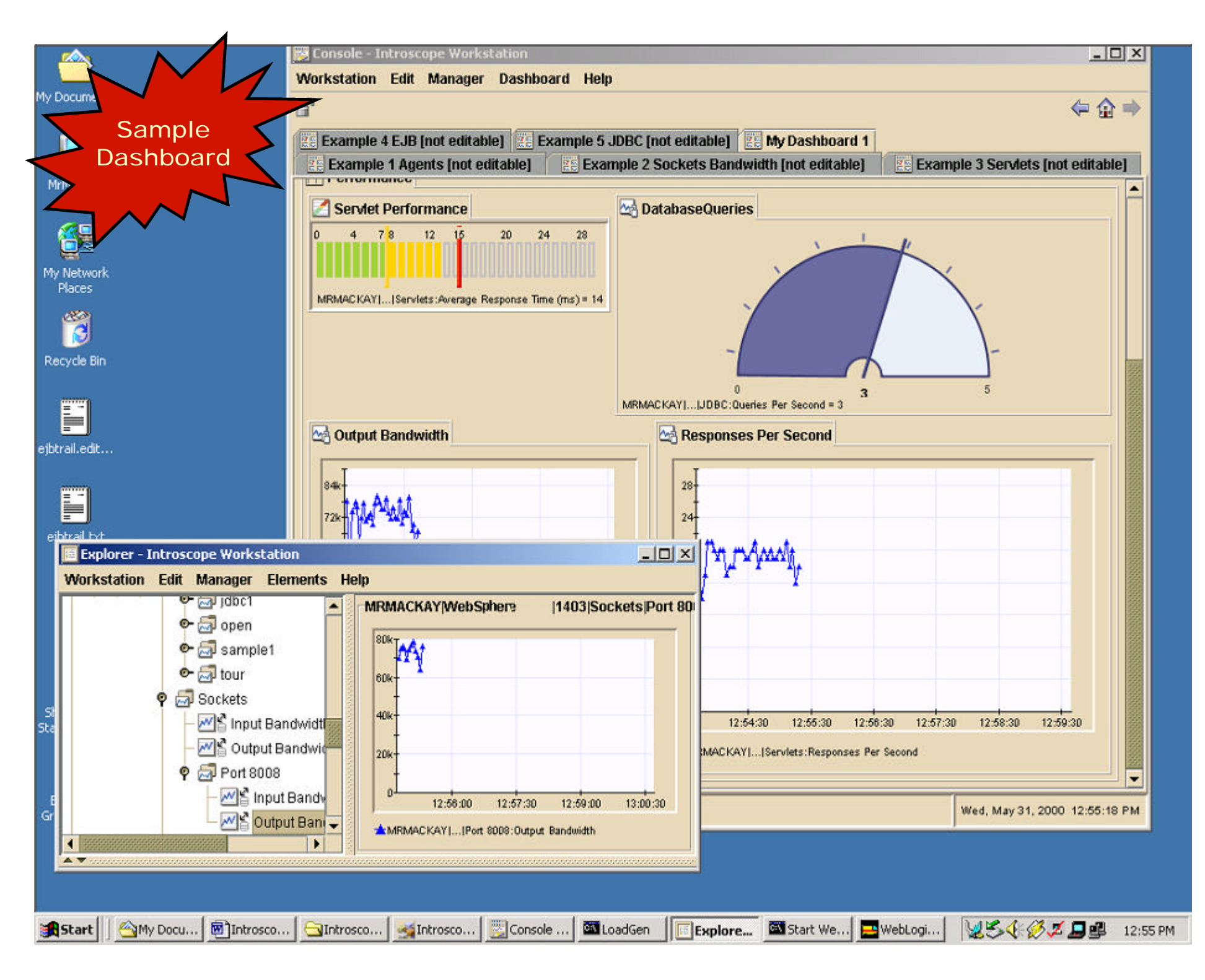

## Why Introscope?

- *Live* Component Level Application Monitoring
  - Extremely low overhead
  - See problems before your customers do
- No Source Code Needed
  - Manage any Java component without needing source (i.e. 3<sup>rd</sup> party object code)
  - Zero development costs
- Create and transfer your custom dashboards
  - Transfer expert knowledge to customers and/or other IS teams

Introscope can monitor *your* application in minutes!

#### Introscope 2.0 Features

- Advanced Dashboard User Interface
- Customizable: monitor any method call
- Wily PowerPacks give app-specific metrics & views
  - IBM WebSphere Server
  - JDBC, Sockets, Servlets, Memory, EJB's, API's
- Wily SmartTrigger<sup>™</sup> Alert System– send warnings when certain thresholds are exceeded
- Tested & available on AIX, S390, NT, AS400, UNIX, LINUX
- Managed platform only requires JVM 1.1.3 or higher

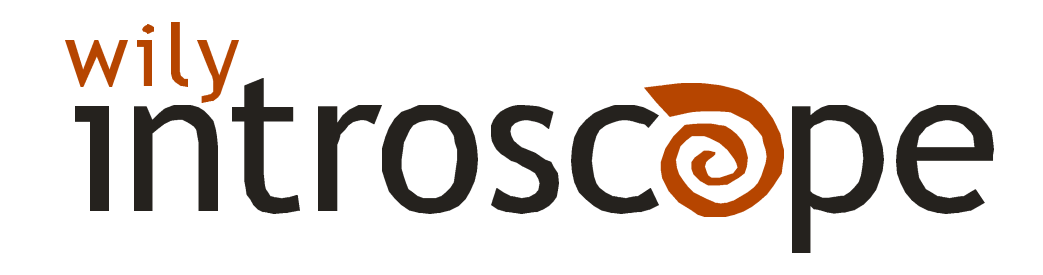

## ntroscope Monitors...

| introscope                                                    | Managed Components                                                                                                    | Data Coverage                                                                                                    |
|---------------------------------------------------------------|----------------------------------------------------------------------------------------------------|----------------------------------------------------------------------------------------------------|
| Java Web Applications<br>WebSphere<br>Any 3rd Party Java code | Enterprise Java Beans<br>Session & Entity Beans<br>Servlets<br>Specific Method Tracing                                                                                          | Response Times<br>Transaction Rates<br>Track individual JDBC, RMI,<br>File System, and Socket<br>activity on specific EJBs,<br>Servlets, or Methods |
| Java Virtual Machines                                         | JVM Memory Usage<br>Garbage Collection<br>System Messages<br>Optional Exception Tracing<br>JDBC activity<br>File System Throughput<br>Network & Socket Activity<br>RMI Requests | Track internal JVM<br>performance, memory usage,<br>as well as the external factors<br>such as disk, database,<br>network and RMI<br>dependencies.  |

Use Introscope to find the exact problem component

## Near Zero Overhead

- Lightweight traces on heavyweight API
  Sockets, JDBC, RMI, etc.
- Asynchronous sampling in Agent
- Minimal Agent bandwidth
  - Typically less than 500 bytes per second
- Result: minimal performance hit
  - Typically less than 5%

Optimized for managing applications in production

### Help Available to IBM Field Teams

#### Getting the Product – www.wilytech.com

- IBM INTERNAL USE trial license available now
- Introscope training for SEs, Global Services, FTSS, Demos
- Introscope collateral available for your customers

#### **Helping with Customers**

- Performance support on WebSphere Application rollouts
- Java performance Crit-Sit support
- Sales call support

#### **IBM Relationship Manager**

Lance Buchholz Lance@wilytech.com Tel (650) 227-7607

#### Wily Introscope Sales

sales@wilytech.com Tel (650) 227-7600 1-888-GET-WILY

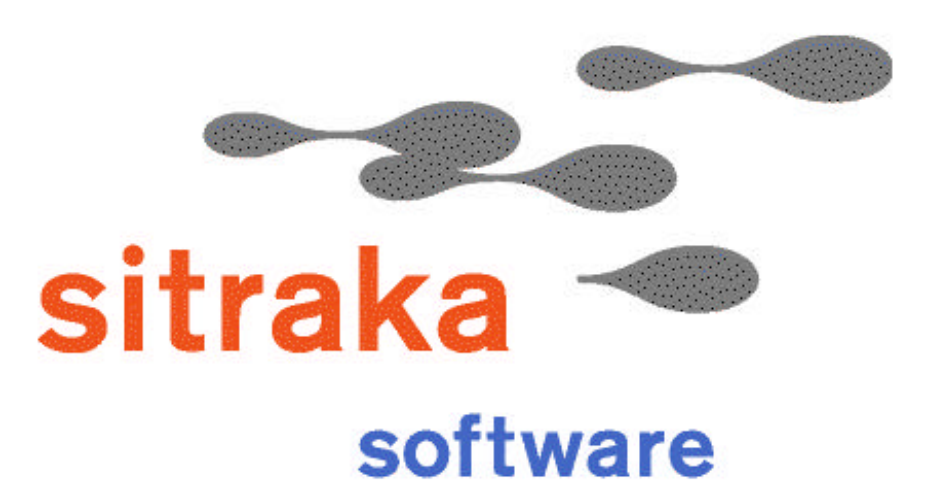

the Java<sup>th</sup> advantage

#### Leonard Slipp JProbe Product Manager

leonard.slipp@sitraka.com http://www.sitraka.com/jprobe

## Sitraka (formerly KL Group)

- Founded in 1989 (as KL Group)
- Leadership in Java development tools
- sitraka software The Java Advantage
- sitraka mobility Mobile Workflow
- A "Java Innovator" (Information Week)
- First integrated performance tools for VisualAge for Java and WebSphere
- IBM PartnerWorld Commercial Member

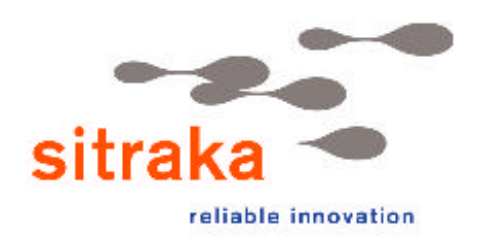

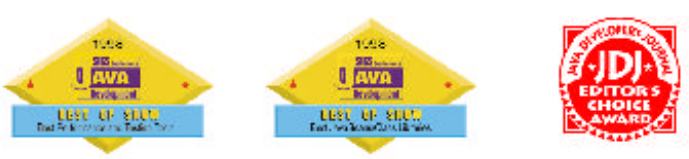

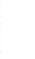

45

Editors Choice

Von

itors' Choice

Finalist

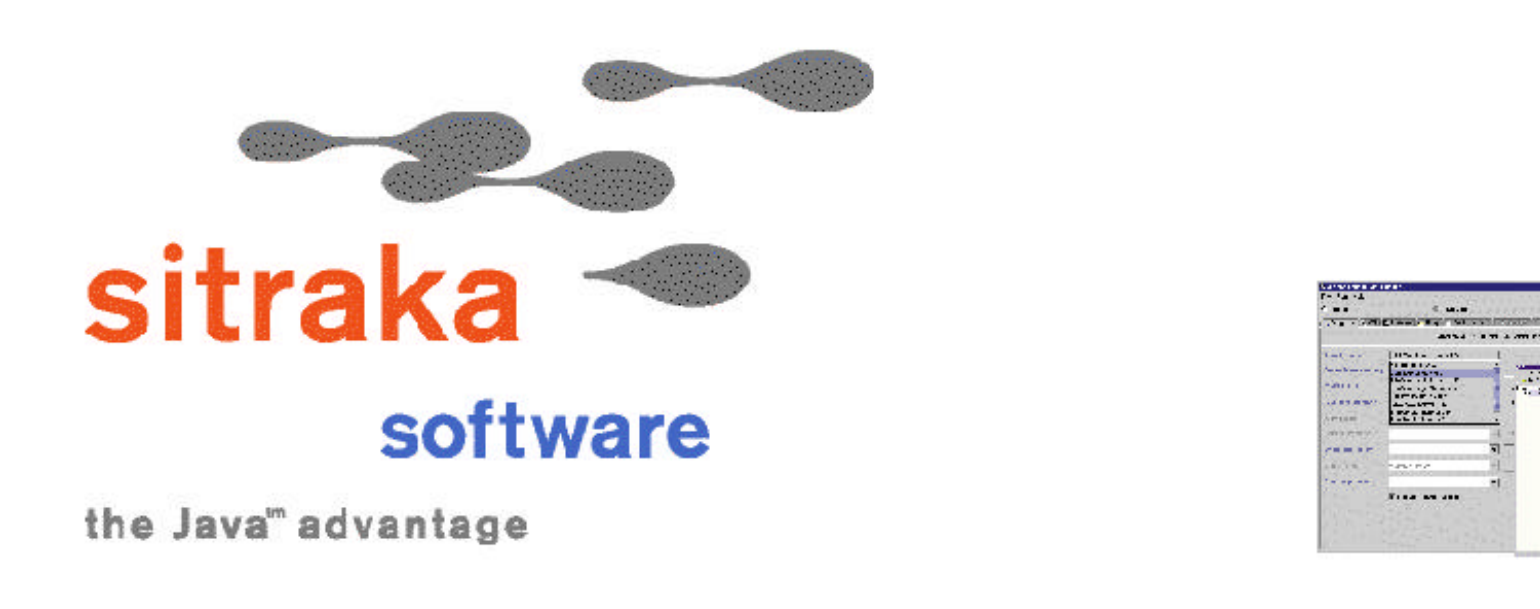

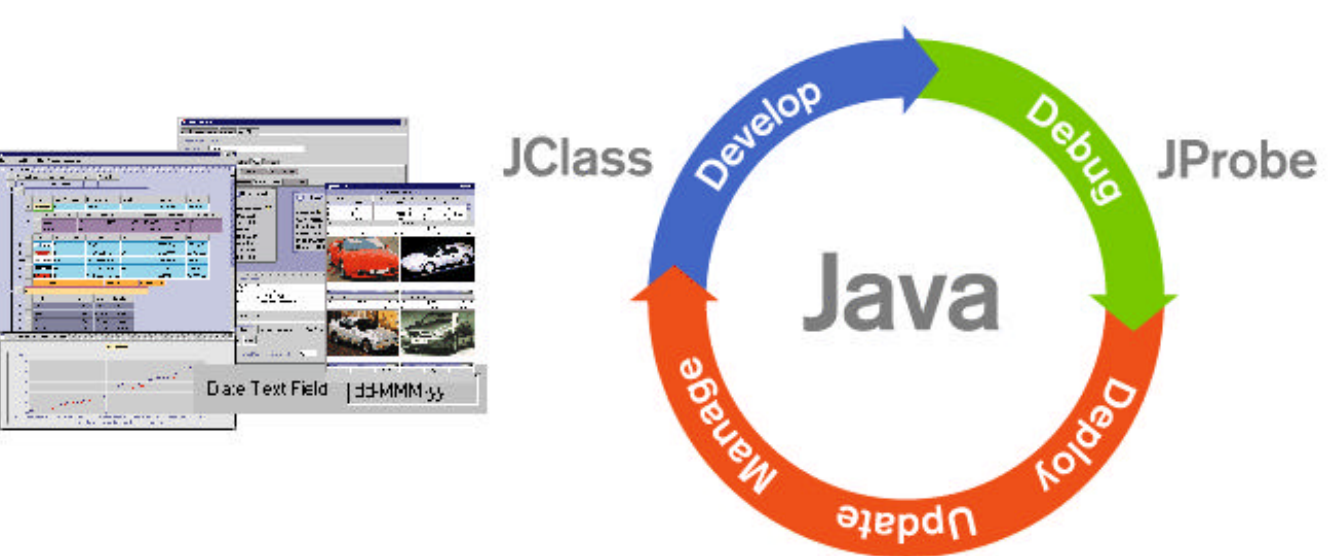

# **JProbe**<sup>tm</sup>

- Helps developers eliminate performance bottlenecks, loitering objects, threading problems, and measure test coverage
- Helps Enterprise IT build faster, more reliable e-business applications

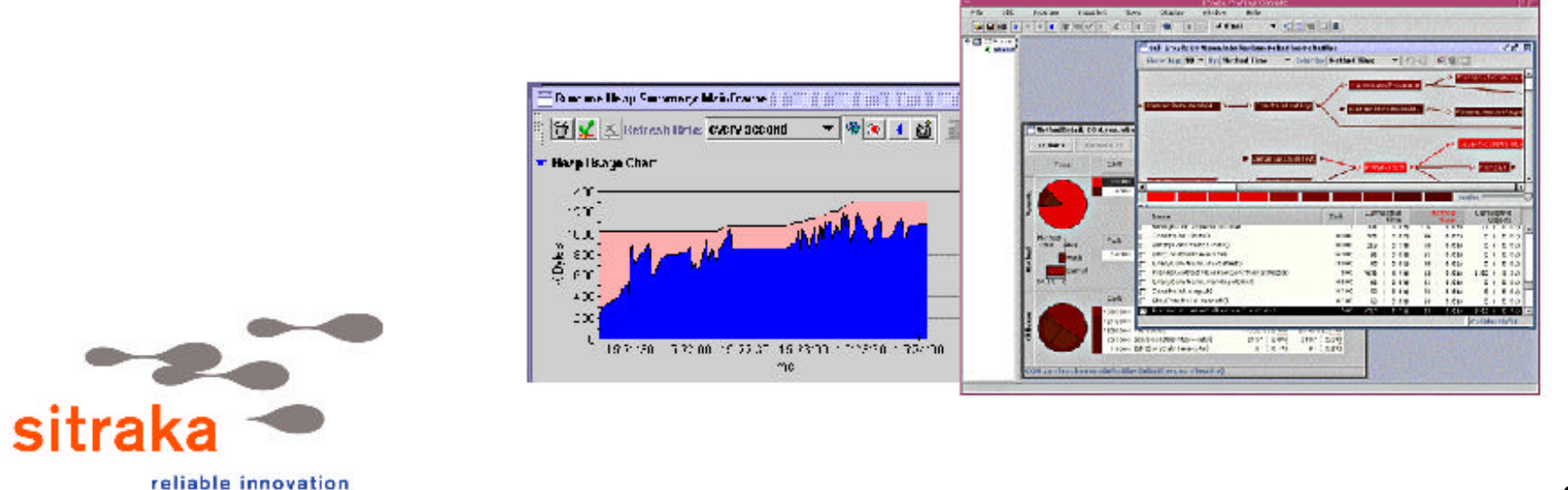

# **JProbe**<sup>tm</sup>

#### JProbe Profiler with Memory Debugger

Debug performance bottlenecks and loitering objects

#### **JProbe** Threadalyzer

Hunt down deadlocks, stalls and race conditions

#### **JProbe** Coverage

Track down and quantify untested code

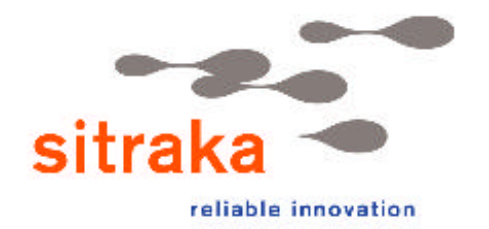

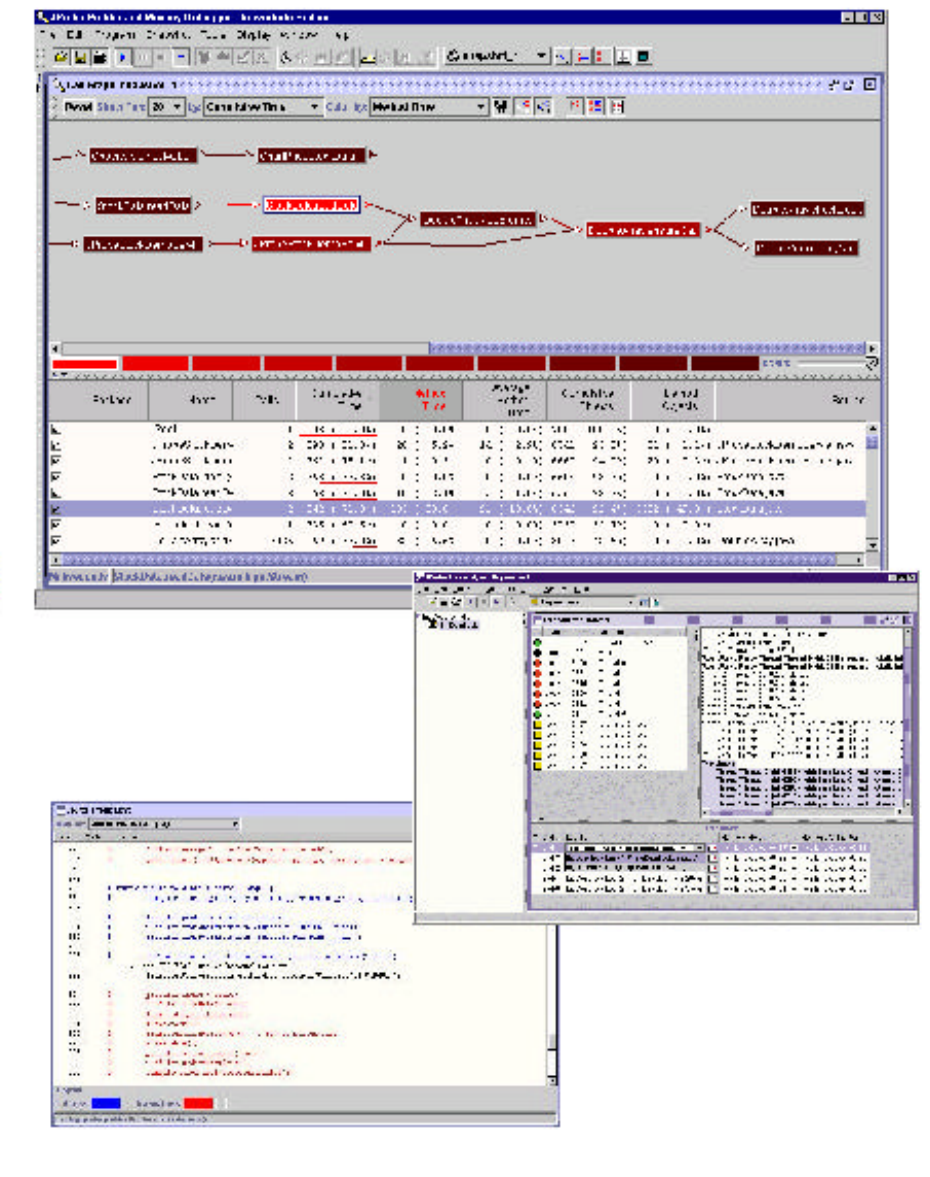

# JProbe<sup>tm</sup> ServerSide Edition

- WebSphere Application Server support
- Easy configuration with JProbe Launchpad
- Filters out WAS infrastructure classes
- Analyze specific Servlets, JSPs and EJBs
- Remote Analysis

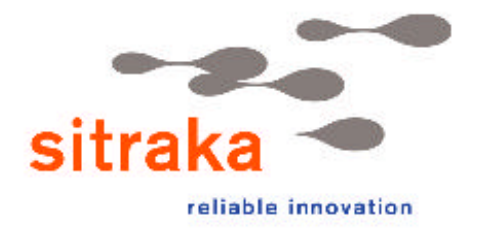

# **JProbe**<sup>tm</sup>

## **Platform Support**

- WebSphere 3.02 /3.5 on NT and Solaris
- VisualAge for Java 3.02/3.5
- IBM Alliance Agreement
  - IBM JVM 1.3 on NT & Linux
  - IBM JVM 1.3 on AIX 4.3.3 and AIX 5L
  - IBM JVM 1.3 on OS/390 and Linux on 390

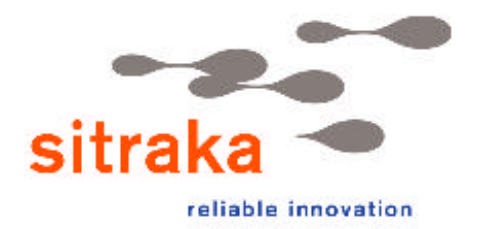

## JProbe<sup>tm</sup> Essential tools for enterprise Java development

- Improve performance and reliability of Java applications
- Eliminate problems before they crash mission-critical business applications
- Develop applications cost-effectively
- Deploy on time

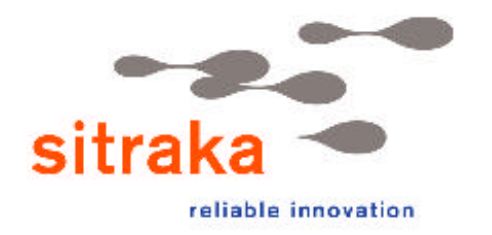

# **JProbe**<sup>tm</sup>

#### **JProbe Information**

http://www.sitraka.com/software/jprobe/

#### **JProbe Integration Portal**

http://www.sitraka.com/software/support/jprobe/j2ee/

#### **On-line JProbe demo video**

http://www-4.ibm.com/software/events/demos/

#### **Sales Support Contact**

direct@sitraka.com (800) 663-4723

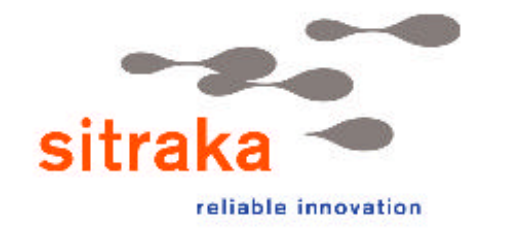

(416) 594-1026

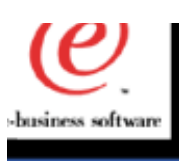

## **Related Tools and URLs.**

<u>Tool</u> jdbctest.java

## **Description**

Tests JDK settings and database connectivity.

ftp://ftp.software.ibm.com/software/websphere/info/tools/jdbctest

#### Dr. Admin Trace Function

Thread Stack Dumps on the Server.

http://www-4.ibm.com/software/webservers/appserv/doc/v35/ae/infocenter/index.html

<u>OLT</u>

**Object Level Trace.** 

#### Distributed Debugger

Debugging of Application Lev Problems.

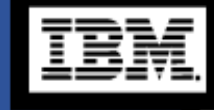

ھ

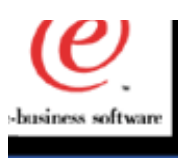

#### **URLs - continued**

#### Resource Analyzer

Provides Monitoring and Tuning support to enhance Performanc

http://www-4.ibm.com/software/webservers/appserv/download ra.htm

<u>HitCount Servlet, Snoop Servlet</u>

App.Server Problems

<u>Profiler</u>

JInsight

AIX Platform - Profiler

http://www.research.ibm.com/jinsight/docs/refman/creation.htm

<u>Optimizelt</u>

Profiler

http://water.raleigh.ibm.com/reports/Was35x/Was35Optit40.pdf

#### <u>LogAnalyzer</u>

Error Analysis

ftp://ftp.software.ibm.com/software/websphere/info/tools/loganalyzer/ ftp://ftp.software.ibm.com/software/websphere/info/tools/loganalyzer/ symptoms/adv/symptomdb.xml ftp://ftp.software.ibm.com/software/websphere/info/appserv/v35/ee/cbprbdet.p54f

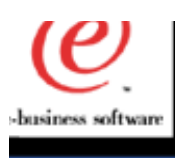

#### **URLs - continued**

Wily Technology - Introscope www.wilytech.com Performance Monitoring To

<u>Sitraka - JProbe</u>

JAVA Profiler

http://www.sitraka.com/sitraka/

Detailed documentation on integrating JProbe with WebSphere

http://www.sitraka.com/software/support/jprobe/tsjprobeappservers.html

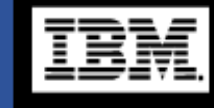